## 財產管理系統設定代理人之使用說明

一、進入本校單一入口網:https://sso.nsysu.edu.tw。

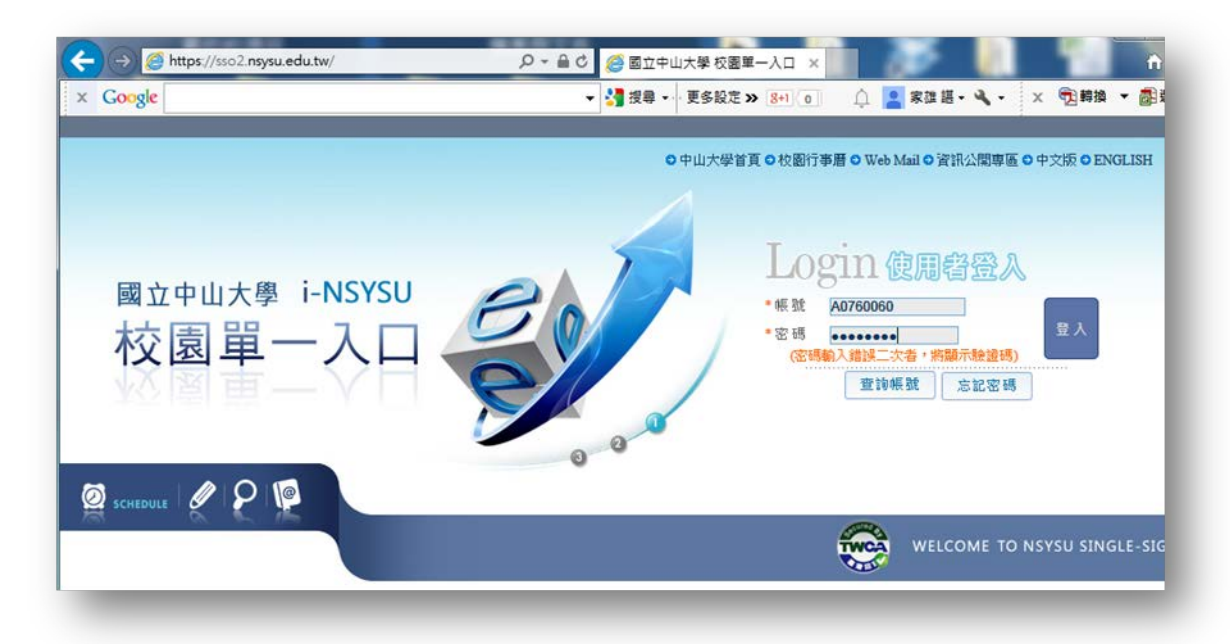

- 二、 簽入成功後,點選畫面右上角的「個人設定」。
- 三、點選畫面左側隨後出現的個人功能表中的「應用程式代理授權設定」,中 間的資料處理區會出現使用者的代理人資料維護設定頁面。
- 四、 點選下方藍色的「新增」標籤後,即可開始設定。

| E ttps://sso2.nsysu.edu.tw/index                                                                                                    | .php/personal/defaults/PERS/( 🎾 🗕 🖒 🛔                                                                                   | 🤗 國立中山大學 校園單一入口 🛛 🗙                                                                                                    |                                                                                                    |
|----------------------------------------------------------------------------------------------------|----------------------------------------------------------------------------------------------------|----------------------------------------------------------------------------------------------------|----------------------------------------------------------------------------------------------------|
| x Google                                                                                                    |                                                                                                    | ▼ 🚼 搜尋 🔹 更多設定 ≫ 🛛 🔒 🗘                                                                                                    | 】 <mark>2</mark> 家雄諶 - �� - × ⑦ 轉換 - ● 圖 選擇                                                                                            |
| 國立中山大學 校園單一入<br>i-NSYSU                                                                                                    |                                                                                                    | 中山大學首頁  校慰 <br>第上人類 80 今日期間)<br>名人類間2014-0                                                                                                    | 7 事暦   Web Mail   資訊公開専匡   English<br>人次 135 第項単人次 58466 登出<br>1-20 09:47:50 1<br>首頁 行車暦 個人設定                                          |
| <ul> <li>一個人功能表</li> <li>一個人設定</li> <li>2. 我的最愛</li> <li>一個人常和優式代理授權設定</li> <li>一個人常不用連結</li> <li>一個人常用連結</li> <li>一個人常用連結</li> <li>一個人常用連結</li> <li>一個人行事層維護</li> </ul> | 资料處理區           [雇用程式代理授權設定] 步算           員工編號: A0760060           代理人對相名稱:           新加           NO<員工編號         群組名稱 | <ul> <li>■ 1.設定援尋條件 2. 開始援尋 3.執行[新<br/>群組名稱: 全校師職生</li> <li>▼ 子永皖:</li> <li>● 「 子永皖:</li> <li>● 「 用 程 式 代 理 授 權 設 定</li> <li>● 代理人員工編號 代理人群組名稱</li> <li>▲ 上一頁下一頁<br/>[回上一頁]</li> </ul> | <ul> <li>/ [修改], [查詞], [删除] 翁作</li> <li>/ 代理人员工编號:</li> <li>/ 夏式编號:</li> <li>/ 子糸 程式 起始 結束 有效 查 修 副<br/>氏 编號 日期 日期 狀趣 詞 改 除</li> </ul> |

五、 先點選「選擇代理人 」,可在彈出的視窗中指定您要設定的代理人(您 欲授權的對象)

| × Coogle       ● 課題・ 要SWE > WI       ▲ 家田田・ × 空解油 ・ 副田田         首頁       行事曆       四人設定         第20 個人功能表       一 資加量       20 日月         ● 第月包式代理授權設定       ● 第月包式代理授權設定       ● 第月包式代理授權設定         ● 第月包式代理授權設定       ● 第日包式代理授權設定       ● 第日包式代理授權設定         ● 個人認識       ● 四 人意志定義務       ● 三 (1 年程式代理授權設定) 步響: 1. 設定提尋條件 2. 「監提書       ● 1. 設定協選:         ● 個人書用器       ● 四 人名吉克賀科       ● 図 (1 年程式代理授權設定) 步響: 1. 設定提尋條件 2. 「監提書       ● 1. 設定協選:         ● 個人書用器       ● 日 名式、代理授權 就定) ● 第日名       ● 「 (1 年程式福祉) ● 「 子本紙:       ● 1. 設定協選:         ● 個人常用 盤       ● 日 名式、代理授權 認定       ● 1. 設定協選:       ● 1. 設定協選:         ● 個人音用器       ● 2. 各選係       ● 1. 設定協選任       ● 1. 設定協選任         ● 個人音用 器       ● 2. 各選係       ● 1. 設定協選任       ● 1. 設定協選任         ● 個人音事 置無援       ● 1. 回動:       ● 1. 日       ● 1. 日         ● 個人音事 置無援       ● 1. 日       ● 1. 日       ● 1. 日         ● 個人音事 置無援       ● 1. 日       ● 1. 日       ● 1. 日       ● 1. 日         ● 個人音事 置無援       ● 1. 日       ● 1. 日       ● 1. 日       ● 1. 日         ● 個人音事 置無援       ● 1. 日       ● 1. 日       ● 1. 日       ● 1. 日       ● 1. 日         ● 個人音事 置無援       ● 1. 日       ● 1. 日       ● 1. 日 <t< th=""><th>Attps://sso2.nsysu.edu.tw/index.p</th><th>ohp/personal/defaults/PERS <b>ク - 音 さ   2</b>2 國立中山大學:</th><th>校園単一入口 ×</th><th></th><th>- □ ×</th></t<>                                                                                                    | Attps://sso2.nsysu.edu.tw/index.p    | ohp/personal/defaults/PERS <b>ク - 音 さ   2</b> 2 國立中山大學: | 校園単一入口 ×                   |                                     | - □ ×      |
|----------------------------------------------------------------------------------------------------|--------------------------------------|---------------------------------------------------------|----------------------------|-------------------------------------|------------|
| 首頁       行事曆       個人設定         ● 供用程式代理授養設定] 步襲:       1.設定提專條件 2. 開始提号       3.執行[新增],[總改],[直陶],[圖除]逾作         ● 使用程式代理授養設定] 步襲:       1.設定提專條件 2. 開始提号       3.執行[新增],[總改],[直陶],[圖除]逾作         ● 使用程式代理授養設定]       ● 詳細名格:       ● 詳細名格:       ● 「子永広:       ● 「日本         ● 個人容易運給       ● 「日本       ● 「日本       ● 「日本       ● 「日本       ● 「日本       ● 「日本         ● 個人認知時意識       ● 「日本       ● 「日本                                                                                                    | x Google                             |                                                         | · 更多設定 » (王王) ① ①          | . <mark>2</mark> 家雄諶 • 🔍 • 🗙 🕤 轉換 • | ▼■選擇       |
|                                                                                                    |                                      |                                                         |                            | 首頁 行事曆                              | 国人設定 ^     |
| <ul> <li>● 個人設定</li> <li>● 費用程式代理授權設定</li> <li>● 費用程式代理授權設定</li> <li>● 個人基本資料</li> <li>● 忘記空碼問題港示</li> <li>● 個人常用建結</li> <li>● 個人習用連結</li> <li>● 個人資用建結</li> <li>● 個人通訊錄差談</li> <li>● 個人通訊錄差談</li> <li>● 個人音訊錄進</li> <li>● 個人音訊錄差</li> <li>● 個人音訊錄差</li> <li>● 日本</li> <li>● 個人音訊錄差</li> <li>● 日本</li> <li>● 個人音訊錄差</li> <li>● 日本</li> <li>● 個人音</li> <li>● 個人音</li> <li>● 個人音</li> <li>● 個人音</li> <li>● 日本</li> <li>● 個人音</li> <li>● 個人音</li> <li>● 日本</li> <li>● 日本</li> <li>● 日本</li> <li>● 日本</li> <li>● 日本</li> <li>● 日本</li> <li>● 日本</li> <li>● 日本</li> <li>● 日本</li> <li>● 日本</li> <li>● 日本</li> <li>● 日本</li> <li>● 日本</li> <li>● 日本</li> <li>● 日本</li> <li>● 日本</li> <li>● 日本</li> <li>● 日本</li> <li>● 日本</li> <li>● 日本</li> <li>● 日本</li> <li>● ● ● ● ● ● ● ● ● ● ● ● ● ● ● ● ● ● ●</li></ul>                                                                                                    | 個人功能表                                | 資料處理區                                                   |                            |                                     |            |
| ● 唐用電式代理器確認定       ● 日電電式代理器確認定       ● 日電式代理器確認定       ● 日電式代理器確認定       ● 日電式代理器確認定       ● 日電式保護         ● 個人電荷醫證示       ● 個人電荷醫設       ● 日電式保護       ● 子糸底:       ● 電式編號:       ● 日本         ● 個人電荷醫設       ● 個人電荷醫設:       ● 日本       ● 日本       ● 日本       ● 日本         ● 個人電荷醫設       ● 日本       ● 日本 </th <th>────────────────────────────────────</th> <th>[應用程式代理授權設定]步骤: 1.設定搜尋</th> <th>條件 2. 開始搜尋 3.執行[新</th> <th>新増],[修改],[查訽],[删除]動作</th> <th></th>                                                                                                    | ──────────────────────────────────── | [應用程式代理授權設定]步骤: 1.設定搜尋                                  | 條件 2. 開始搜尋 3.執行[新          | 新増],[修改],[查訽],[删除]動作                |            |
| ● 第二級空幕問題提示       ● 子糸低:       ● 日本 式 代 理 投 權 或 定 ] << 新 增 資 料>>         ● 個人電碼重設       ● 個人常用連結       ● 個人常用連結       ● 個人常用連結         ● 個人常用連結       ● 個人常用連結       ● 個人常用連結       ● 個人常用連結         ● 個人常用連結       ● 個人常用連結       ● 個人常用連結       ● 個人常用連結         ● 個人常用連結       ● 個人電子構成       ● 個人電子構成       ● 日本         ● 個人常事響曲線       ● 「「「「」」」「「」」」」       ● 「「」」」       ● 「「」」」         ● 個人音声響曲線       ● 「」」       ● 「」」       ● 「」」         ● 個人電子響響動 本統則由子本統代為處理       ● 003040025       ● 003040025         ● 個の3040031       ● ○       ● ○       ● ○         ● 「「」」」       ● ○       ● ○       ● ○         ● ○       ● ○       ● ○       ● ○         ● ○       ● ○       ● ○       ● ○         ● ○       ● ○       ● ○       ● ○         ● ○       ● ○       ● ○       ● ○         ● ○       ● ○       ● ○       ● ○         ● ○       ● ○       ● ○       ● ○         ● ○       ● ○       ● ○       ● ○         ● ○       ● ○       ● ○       ● ○         ● ○       ● ○       ● ○       ● ○         ● ○       ● ○       ● ○ <th>● 應用程式代理授權設定</th> <th>員工編號: A0760060</th> <th>群組名稱: 全校師職生</th> <th>✓ 代理人員工編號:</th> <th></th>                                                                                                    | ● 應用程式代理授權設定                         | 員工編號: A0760060                                          | 群組名稱: 全校師職生                | ✓ 代理人員工編號:                          |            |
| ○ A.2.4.2 夜高重股       [應用 経式代理技權 改定]<       (新增資料>>>         ○ 個人常用連結       ④0760060       野銀公園二番號       ●1 個人賣重節         ○ 個人常用連結       ●2 短週里生 編組人員管理群組pk1 所有数職員群組pk1-5 職工群組         ○ 個人行事磨塗額       ○ 雪霍代       ● 雪霍代理人         ○ 個人行事磨塗額       ○ 雪霍代       ● 雪霍代理人         ○ 雪霍代       ● 雪霍代理人       ● 雪霍代理人         ○ 雪霍代       ● 雪霍代理人       ● 雪霍代理人         ○ 雪霍代       ● 雪霍代理人       ● 雪霍代         ○ 雪霍代       ● 雪霍代       ● 雪霍代         ○ 雪霍代       ● 雪霍代       ● 雪霍代         ○ 雪霍代       ● 雪霍代       ● 雪霍代         ○ 雪霍代       ● 雪霍代       ● 雪霍代         ○ 雪霍代       ● 雪霍代       ● 雪霍代         ○ 雪霍代       ● 雪霍代       ● 雪雷         ○ 雪霍代       ● 雪雷       ● 雪雷         ○ 雪霍代       ● 雪雷       ● ● ● ● ● ● ● ● ● ● ● ● ● ● ● ● ● ● ●                                                                                                    | □ 個人基本資料                             | 代理人群組名稱:                                                | 子 条 統 :                    | 程式編號:                               |            |
| ● 個人常用連結       員工播號: A0760060         報鑑人員查詢       報題人員查詢         ● 個人通訊錄達讓       第組名籍: 全好證單生 攝制人員管理群組pk1 所有教職員群組pk1-5 職工群組         ● 個人行事磨塗讓       「銀軍位/理人」         ● 小菜菜位/加水       「銀軍位/加水         ● 公園工業法:       「小菜草位/三年保マレ         ● 小菜菜位/加水       「小菜草位/三年保マレ         ● 小菜菜位/1400       「小菜草位/1400         ● 小菜菜位/1400       「小菜草位/1400         ● 小菜菜位/1400       「小菜草位/1400         ● 小菜菜位/1400       ● 小菜菜位/1400         ● 小菜花(加水       ● 小菜菜位/1400         ● 小菜菜位/1400       ● 小菜菜位/1400         ● 小菜菜位/1400       ● 小菜菜位/1400         ● 小菜菜位/1400       ● 小菜菜位/1400         ● 小菜菜位/1400       ● 小菜菜位/1400         ● 小菜菜店       ● 小面の3040003         ● 小菜菜位/1400       ● 小面の3040015         ● 小菜菜位/1400       ● 小面の3040020         ● 小面の3040020       ● 小面の3040020         ● 小面の3040020       ● 小面の3040020         ● 小面の3040031       ● 小面の3040031         ● 「菜具 ● 小の03040031       ● 小面         ● 「菜具 ● 小の03040034       ● 小面                                                                                                    | ──〕 個人密碼重設                           | [應用程式代理授                                                | 權設定]<<新增資料                 | >>                                  |            |
| ● 個人通訊錄金蔵       野組名稱:       全位過聞生       類利人員管理群組pk1 所有数職員群組pk1-5       職工群組         ● 個人行事層維護       「新星名稱:       「新星名稱:       「新星名稱:       「新星位」       「新星位」         ● 個人行事層維護       「新星名稱:       「新星位」       「新星位」       「新星位」       「新星位」         ● 報告       「新星位」       「新星位」       「新星位」       「新星位」       「新星位」       「新星位」         ● 報告       「新星位」       「新星位」       「新星位」       「新星位」       「新星位」       「「新星位」         ● 報告       「新星位」       「新星位」       「新星位」       「「新星位」       「「新星位」       「「新星位」         ● 報告       ● 「新星位」       「「新星位」       「「新星位」       「「新星位」       「「新星位」       「「新星位」       」         ● 報告       ● 「新星位」       ● 「新星位」       ● 「新星位                                                                                                    | ── 個人常用連結                            | 員工編號: A0760060                                          |                            |                                     |            |
| 代理人理:<br>留人行事層建選     代理人理     (理化理人     (工価弦:<br>工価弦:<br>子糸伝:<br>子糸伝:<br>子<br>子                                                                                                    | □ 組織人員查詢                             | 群組名稱: 全校師職生 編制人員管理群組pk1                                 | 所有教職員群組pk1-5               | 職工群組                                |            |
| 上語號:       ①       ●       ●       ●       ●       ●       ●       ●       ●       ●       ●       ●       ●       ●       ●       ●       ●       ●       ●       ●       ●       ●       ●       ●       ●       ●       ●       ●       ●       ●       ●       ●       ●       ●       ●       ●       ●       ●       ●       ●       ●       ●       ●       ●       ●       ●       ●       ●       ●       ●       ●       ●       ●       ●       ●       ●       ●       ●       ●       ●       ●       ●       ●       ●       ●       ●       ●       ●       ●       ●       ●       ●       ●       ●       ●       ●       ●       ●       ●       ●       ●       ●       ●       ●       ●       ●       ●       ●       ●       ●       ●       ●       ●       ●       ●       ●       ●       ●       ●       ●       ●       ●       ●       ●       ●       ●       ●       ●       ●       ●       ●       ●       ●       ●       ●       ●       ●       ● <th>□ 個人行事層維護</th> <th>代理人員 28 選擇代理人</th> <th></th> <th>×</th> <th></th>                                                                                                    | □ 個人行事層維護                            | 代理人員 28 選擇代理人                                           |                            | ×                                   |            |
| 10.個人時       一級單位3三年線 ▼       M003040005         日金稿:       一級單位3三年線 ▼       M003040003         子糸統:       ●       ●         夏太小事差勤系統則由子系統代為處望,       M003040009         超如日期:       M003040012         超來日期:       M003040025         方次狀毒:       ●         2       ●         1003040025       ●         方次狀毒:       ●         2       ●         1003040025       ●         1003040026       ●         1003040026       ●         110       ●         111       ●         111       ●         111       ●         111       ●         111       ●         111       ●         111       ●         111       ●         111       ●         111       ●         111       ●         111       ●         1111       ●         1111       ●         1111       ●         1111       ●         1111       ●         1111       ●         1111       ●                                                                                                    |                                      | 工編號:<br>伊珊人群                                            |                            |                                     |            |
| 子永統:       [法洋代理人]       M003040003<br>M003040009<br>M003040012         星式編號:       PS.各類所得創帳暨歸戶查詢、電運網(M003040014<br>及人事差勤多統則由子永統代為處理,M003040015         超始日期:       M003040025         結束日期:       M003040025         資素科登錄       M003040025         夏素科登錄       M003040030         夏素利登錄       M003040030         夏素利登録       M003040031         夏和夏新更新       2014/01/20 09:49:32                                                                                                    |                                      | 組名稱: □級單位3三年級 ✔                                         | M003010052                 |                                     |            |
| 電式通覧:     ●     ●     ●     ●     ●     ●     ●     ●     ●     ●     ●     ●     ●     ●     ●     ●     ●     ●     ●     ●     ●     ●     ●     ●     ●     ●     ●     ●     ●     ●     ●     ●     ●     ●     ●     ●     ●     ●     ●     ●     ●     ●     ●     ●     ●     ●     ●     ●     ●     ●     ●     ●     ●     ●     ●     ●     ●     ●     ●     ●     ●     ●     ●     ●     ●     ●     ●     ●     ●     ●     ●     ●     ●     ●     ●     ●     ●     ●     ●     ●     ●     ●     ●     ●     ●     ●     ●     ●     ●     ●     ●     ●     ●     ●     ●     ●     ●     ●     ●     ●     ●     ●     ●     ●     ●     ●     ●     ●     ●     ●     ●     ●     ●     ●     ●     ●     ●     ●     ●     ●     ●     ●     ●     ●     ●     ●     ●     ●     ●     ●     ●     ●     ●     ● <t< th=""><th></th><td>子系統: 選擇代理人</td><td>M003040003</td><td></td><td></td></t<>                                                                                                    |                                      | 子系統: 選擇代理人                                              | M003040003                 |                                     |            |
| 昭式編號:     PS.6 着頭所得創帳質歸戶查詢、電運線     M003040014     2 代增接欄設定,線上簧核       及人事差勤系統則由子系統代為選環,     M003040020       總東日期:     M003040025       海交派量:     是       第     M003040025       方式電:     是       第     M003040026       資料登錄     M003040031       省:     981更新       2014/01/20     99:49:32       M003040034                                                                                                    |                                      |                                                         | M003040005                 |                                     |            |
| 次子麦類系統同由于系統代為医理・1/003040020        2014年2月第:        M003040020        約03040025        方式活動:        M003040026        703040026        3:        M003040030        3:        7003040031        3:        2014/01/20 09:49:32        M003040034                                                                                                    |                                      | 程式編號: PS.各類所得劃帳暨歸戶查詢、電匯銀                                | M003040014                 | 2.代理授權設定,線上簽核                       |            |
| ▲ multi minological     Multi multi mul |                                      |                                                         | M003040015<br>M003040020   |                                     |            |
| 有效狀態:     足∨     M003040026       資料登錄:     3     M003040031       實料理::     3     M003040033       資料理::     1003040033     M003040033       資料理::     1014/01/20 09:49:32     M003040034                                                                                                    |                                      | 结束日期:                                                   | M003040025                 |                                     |            |
| 資料登録         M003040030           省:         M003040031           資料更加         M003040033           資料更加         2014/01/20 09:49:32                                                                                                    |                                      | 有效狀態: 是 🗸                                               | M003040026                 |                                     |            |
| 者:                                                                                                    |                                      | 資料登錄                                                    | M003040030<br>M003040031   |                                     |            |
| 員科更新<br><sup>1</sup> 2014/01/20 09:49:32 M003040034                                                                                                    |                                      | 者:<br>                                                  | M003040033                 |                                     |            |
|                                                                                                    |                                      | 貞科史新                                                    | M003040034                 |                                     |            |
| M003040035                                                                                                    |                                      | 確定送出                                                    | - M003040035<br>M003040040 |                                     |            |
| M003040041                                                                                                    |                                      |                                                         | M003040041                 |                                     |            |
| M003040043                                                                                                    |                                      |                                                         | M003040043                 |                                     | ~          |
| M003040044 @ 100%                                                                                                    |                                      |                                                         | M003040044                 | (                                   | 🔍 100% 🔻 💡 |

六、選完人員後,即會自動關閉彈出的子視窗,並將所選的值帶入到前一個畫 面中。接著再點選設定代理人群組名稱。

| 個人功能表                                                                                                    | ◎ 資料處理區                                                                                                    | ^ |
|----------------------------------------------------------------------------------------------------|----------------------------------------------------------------------------------------------------|---|
| ────────────────────────────────────                                                                     | [應用程式代理授權設定]步票: 1.設定搜尋條件 2. 開始提尋 3.執行[新增]·[修改]·[查詢]·[删除]動作                                                                                                    |   |
| <ul> <li>● 應用程式代理授權設定</li> <li>● 個人基本資料</li> <li>● 記記密碼重設</li> <li>● 個人常用連結</li> <li>● 組織人員查詢</li> </ul> | 員工編號: A0760060     群組名稱: 全校師職生      代理人員工編號:       (代理人群組名稱:     ✓     子糸統:     程式編號:       [應用程式代理投權設定]<(新增資料>>       員工編號: A0760060       費用名紙:     全校師職生       編集:                                                                                                    |   |
| <ul> <li>□ 個人通訊錄維護</li> <li>□ 個人行事曆維護</li> </ul>                                                         | 1.11     1.11     1.11     1.11     1.11     1.11     1.11     1.11     1.11     1.11     1.11     1.11     1.11     1.11     1.11     1.11     1.11     1.11     1.11     1.11     1.11     1.11     1.11     1.11     1.11     1.11     1.11     1.11     1.11     1.11     1.11     1.11     1.11     1.11     1.11     1.11     1.11     1.11     1.11     1.11     1.11     1.11     1.11     1.11     1.11     1.11     1.11     1.11     1.11     1.11     1.11     1.11     1.11     1.11     1.11     1.11     1.11     1.11     1.11     1.11     1.11     1.11     1.11     1.11     1.11     1.11     1.11     1.11     1.11     1.11     1.11     1.11     1.11     1.11     1.11     1.11     1.11     1.11     1.11     1.11     1.11     1.11     1.11     1.11     1.11     1.11     1.11     1.11     1.11     1.11     1.11     1.11     1.11     1.11     1.11     1.11     1.11     1.11     1.11     1.11     1.11     1.11     1.11     1.11     1.11     1.11     1.11     1.11     1.11     1.11     1.11     1.11     1.11 |   |
|                                                                                                    | 程式编號:         PS.各類所得劃帳冒歸戶查詢、範圍銀行帳戶查詢、薪資未統不開放代理授權設定,線上簽核及人事差勤系統則由子系統代為處理,不另在SSO代理授權設定           起始日期:                                                                                                    |   |
|                                                                                                    | 有效狀態:     是♥       資料登錄        資非更新時間:     2014/01/24 10:26:46                                                                                                    |   |
|                                                                                                    | 補定送出                                                                                                    | ~ |

七、 在子系統地方,選擇您的應用系統所屬單位,例如:教務處、總務處、全 校性應用系統、... 等等。

| 個人功能表                                              | ☆ 資料處理區                                                                                 |                                        |
|----------------------------------------------------|-----------------------------------------------------------------------------------------|----------------------------------------|
| ────────────────────────────────────               | [應用程式代理授權設定]步驟: 1.設定搜尋條件 2. 開始搜尋 3.執行[新增] · [修改] · [查詞] · [删除]動作                        |                                        |
| <ul> <li>□ 應用程式代理授權設定</li> <li>□ 個人基本資料</li> </ul> | 員工編號: A0760060     群組名稱: 全校師職生       代理人員工編號:       代理人群組名稱:     ✓     子系統:       程式編號: | 11111111111111111111111111111111111111 |
| ──」 忘記密碼問題提示<br>──] 個人密碼重設<br>──] 個人堂用連結           | [應用程式代理授權設定]<<新增資料>>                                                                    |                                        |
| <ul> <li>□ 組織人員查詢</li> <li>□ 個人通訊錄維護</li> </ul>    | 員工編號: A0760060<br>群組名稱: 全校師職生 編制人員管理群組pk1 所有教職員群組pk1-5 職工群組<br>(2回4 = 200)              |                                        |
| ──〕 個人行事曆維護                                        | 1//// 八月<br>工編號:<br>代理人群 □編制人員管理群組pk1 □序編制人員管理群組pk2 □事務員/工友管理群組pk5 ☑在校學生                |                                        |
|                                                    | <u>出合等</u> 群組(在籍) □教師群組 □職工群組<br>子系統:                                                   |                                        |
|                                                    | 0020 また(125)用売約(<br>0F00 上計型<br>0G00 数務成<br>0H00 是地面数成<br>り 不見存 SSO 代理時機設定              |                                        |
|                                                    | 起始日期: 0100 總務6<br>結末日期: 0100 2015年2010 2015年2015年2015年2015年2015年2015年2015年2015年         |                                        |
|                                                    |                                                                                         |                                        |
|                                                    | <u></u>                                                                                 |                                        |
|                                                    | 確定送出                                                                                    |                                        |
|                                                    |                                                                                         | 000/                                   |

八、 在程式編號處,依照子系統的分類,選擇您要授權的應用系統名稱。

| 個人功能表                                | <mark>。</mark> 资料處理區                                                                                                    |                                     |  |  |  |  |  |
|--------------------------------------|----------------------------------------------------------------------------------------------------|-------------------------------------|--|--|--|--|--|
| ──────────────────────────────────── | [應用程式代理授權設定]步驟: 1.設定搜尋條件 2. 開始                                                                                                    | <b>搜尋</b> 3.執行[新増],[修改],[查詢],[删除]動作 |  |  |  |  |  |
|                                      | 員工編號: A0760060 群組名稱: 全                                                                                                    | :校師職生 🗸 代理人員工編號:                    |  |  |  |  |  |
| ── 圖 個人基本資料                          | 代理人群組名稱: ✔ 子系統:                                                                                                    | 程式編號:                               |  |  |  |  |  |
| ──〕 忘記密碼問題提示<br>──〕 個人密碼重設           | [應用程式代理授權設定]<                                                                                                    | <<新增資料>>                            |  |  |  |  |  |
| <ul> <li>個人常用連結</li> </ul>           | 日工经验, 40760060                                                                                                    |                                     |  |  |  |  |  |
| ── 1 組織人員查詢                          | 具上编號: AU700000<br>戰組久報, 合於師時生 新制人冒險理難組合比1 所方教時冒票                                                                                                    | ×40-ak1 F 所工業40                     |  |  |  |  |  |
| ──〕 個人通訊錄維護                          | 研加有偿,主任即服主 調制八貝官理研加PK1 所有投稿員令<br>伊丽人員                                                                                                    |                                     |  |  |  |  |  |
| ──〕 個人行事曆維護                          | □ 1/2 1/2 1/2 1/2 1/2 1/2 1/2 1/2 1/2 1/2                                                                                                    |                                     |  |  |  |  |  |
|                                      | 代理人群 編制人員管理群組pk1 非編制人員管理群組pk<br>組名類・ 詳細(在籍) 知節群組 職工群組                                                                                                    | :2 □事務員/工友管理群組pk5 ☑在校學生             |  |  |  |  |  |
|                                      | 子系統: 建缩久缩所得等理念绘                                                                                                    |                                     |  |  |  |  |  |
|                                      | 間で電理系統<br>電力振動:<br>電力振動:<br>電力振動:<br>電力振動:<br>電子振動:<br>電子振動: |                                     |  |  |  |  |  |
|                                      | 起始日期: <u>年應稅所得查詢</u>                                                                                                    |                                     |  |  |  |  |  |
|                                      | 結束日期:                                                                                                    |                                     |  |  |  |  |  |
|                                      | 有效狀態: 是 🗸                                                                                                    |                                     |  |  |  |  |  |
|                                      | 資料登錄                                                                                                    |                                     |  |  |  |  |  |
|                                      | 者:                                                                                                    |                                     |  |  |  |  |  |
|                                      | 資料更新<br>時間: 2014/01/24 10:26:46                                                                                                    |                                     |  |  |  |  |  |
|                                      | 確定送出                                                                                                    |                                     |  |  |  |  |  |
|                                      | 回上一到                                                                                                    |                                     |  |  |  |  |  |

九、設定代理的起始日期及結束日期。

| ☐ 個人設定 ① 我的最愛                                    | [應用程式代理授權設定] 步骤: 1.設定援導條件 2. 開始援導 3.執行[新增],[修改],[查问],[删除]動作 |
|--------------------------------------------------|-------------------------------------------------------------|
| ──〕應用程式代理授權設定 員工編號:                              | A0760060 群組名稱: 全校師職生 🗸 代理人員工編號:                             |
| ──〕個人基本資料 代理人群                                   | 1名稱:                                                        |
| <ul> <li>□ 忘記密碼問題提示</li> <li>□ 個人密碼重設</li> </ul> | [應用程式代理授權設定]<<新增資料>>                                        |
| □ 個人常用連結<br>員工編號:                                | A0760060                                                    |
| □ 組織人員堂詞 群組名稱:                                   | 全校師職生 編制人員管理群組pk1 所有教職員群組pk1-5 職工群組                         |
| □ 個人行事層維護 代理人員 工編號:                              | 20 暹擇代理人 M003040012資訊工程學系碩士班                                |
| 代理人群                                             | □編制人員管理群組pk1 □非編制人員管理群組pk2 □事務員/工友管理群組pk5 ☑在校學生             |
| <u>組名稱:</u>                                      | 群組(在籍) □教師群組 □職工群組                                          |
| 子乘統:                                             | 0100總務處                                                     |
|                                                  | 財産管理系統                                                      |
| 程式編號:                                            | PS.各類所得劃帳暨歸戶查詢、電匯銀行帳戶查詢、薪資系統不開放代理授權設定,線上簽核及人                |
|                                                  | 事差勤系統則由子系統代為處理,不另在SSO代理授權設定                                 |
|                                                  | 2014/01/24                                                  |
|                                                  |                                                             |
| 月双祆想:                                            |                                                             |
| 資料登録                                             | 周一二三四五六日                                                    |
|                                                  | 1 1 2 3 4 5                                                 |
| 貢料史新                                             | 2 6 7 8 9 10 11 12                                          |
| 时间·<br>確定送出                                      | 3 13 14 15 18 17 18 19                                      |
|                                                  | 4 20 21 22 23 24 25 28                                      |
|                                                  | 5 27 28 29 30 31                                            |
|                                                  | 今天: 2014年1月24日                                              |

十、最後,點選「確定送出」即可。您就可在中央畫面處看到您所設定的代理 紀錄。

| INSYSU                                 |          |           | 2      |               | 8              | 重人的             | 2014                   | 4-01-24 10:2 | 6:00       | 4        | X    | 登出  |
|----------------------------------------|----------|-----------|--------|---------------|----------------|-----------------|------------------------|--------------|------------|----------|------|-----|
|                                        |          |           |        |               |                |                 |                        | Ť            | 頁 行事       | 曆        | 個    | 人設定 |
| 個人功能表                                  |          | 資料處理區     |        |               |                |                 |                        |              |            |          |      |     |
| 個人設定                                   |          | [應用看      | 式代理授權設 | 22] 步骤: 1. 設定 | 搜尋條件 2.        | 始搜尋             | 3.執行                   | j[新增]。[修改]   | ·[查询]·[删除] | 動作       |      |     |
| ■ 我的最愛 ■ 應用程式代理授權設定                    | <b>F</b> | [編號: A076 | 0060   |               | 群組名稱:          | 全校師             | 戰生                     |              | 代理人員工編號    | : [      |      |     |
| ] 個人基本資料                               | 代羽       | 【人群組名稱:   |        | ~             | 子系統:           |                 |                        | 1            | 星式編號:      |          | 8    |     |
| 忘記密碼問題提示                               | 新行:      | 増         |        |               |                |                 |                        |              |            |          |      |     |
| 3 個人常用連結                               |          |           |        | 應月            | 用程式代:          | 理授              | 權設                     | 定            |            |          |      |     |
| - 日鐵人員查錄<br>- □ 個人通訊錄總讓<br>- □ 個人行事層總選 | NO       | 員工編號      | 群組名稱   | 代理人員工編<br>號   | 代理人群組名<br>稿    | 子兼統             | 程式<br>編號               | 起始日期         | 結束日期       | 有效意識     | 修改   | 删除  |
|                                        | 1        | A0760060  | 全校師職生  | M003040012    | 在校學生群組<br>(在籍) | 0100<br>總務<br>處 | 0030<br>財產<br>管理<br>系統 | 2014/01/24   | 2014/01/24 | <u>是</u> | a (2 | • 🖍 |

十一、代理人登入單一入口網時,就可從左側的應用程式中看到其被授權代理 的程式名稱及授權人姓名。點選該應用系統後,就會以該授權人的身分 權限進入該應用系統使用。

| 國立中山大學<br>i-NSYSU 校園單一   | 中山大學首頁 校園行事曆 We<br>急上人教: 239 今日淵男人來: 240<br>○ ○ ○ ○ ○ ○ ○ ○ ○ ○ ○ ○ ○ ○ ○ ○ ○ ○ ○ | b Mail   資訊公開專區   English<br>集測貿人次: <b>61113</b><br>3:57<br>首頁 個人設定 |
|--------------------------|-----------------------------------------------------------------------------------|---------------------------------------------------------------------|
| <b>校務</b> 条統清單           | 【 2010 公告訊息                                                                       | 18 行事曆                                                              |
| ☑ 國立中山大學<br>□ □ □ ① 代理程式 | 最新消息 系統公告                                                                         | 2014 年 1 月 24 日<br>星期五                                              |
| □□ 財產管理系統(■■■)           | ○ 創業音樂路 向下紮根幼童音樂教育                                                                | 日一二三四五六                                                             |
| ■ 🗋 教務處                  | ○ 102學年教職員工 歲末聯誼 感 兇 命 • 温馨落幕                                                     | 5 6 7 8 9 10 11                                                     |
| □□學生事務處<br>□□ ◎ 總務處      | <ul><li>■「Love愛印度」,明信月跨國傳遞</li></ul>                                              | 12 13 14 15 16 17 18<br>19 20 21 22 23 24 25                        |
| □ 🛄 圖書與資訊處               | ◎ 勇敢踏出去 一圓出國夢                                                                     | 26 27 28 29 30 31                                                   |
|                          | ₀ 捐血一袋救人一命 迴擊捐血周開跑囉!                                                              | 上午                                                                  |
|                          | ○ 春聯也喝高粱酒 畫家王以亮老師揮毫酒墨書畫                                                           | 10:19:30                                                            |
|                          | ◎ 聖誕市集丁叮噹 溫情暖寒冬                                                                   |                                                                     |
|                          | o 讀好書心得競賽 開啟創意的天空                                                                 |                                                                     |
|                          | ● 中山女排力克北市大學 五戰全勝風光晉級                                                             |                                                                     |
|                          | ○ 企業實習與國際體驗 一次搞定!                                                                 |                                                                     |